## Регистрация ККТ на сайте ФНС в режиме передачи фискальных данных

Данная инструкция написана на примере регистрации ККТ в личном кабинете юридического лица, интерфейс личного кабинета ИП отличается.

Для того чтобы контрольно-кассовая техника передавала фискальные данные в ФНС, необходимо поставить её на учет. Для этого:

1. На сайте ФНС <u>www.nalog.ru</u> зайдите в «Личный кабинет налогоплательщика» и выберите «Учет контрольно-кассовой техники».

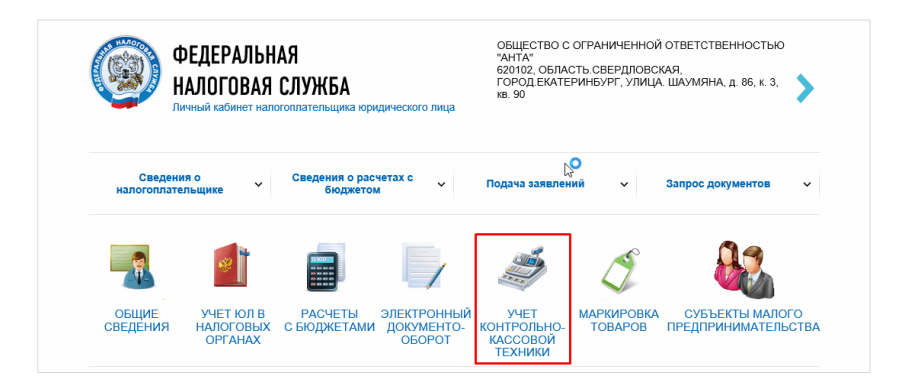

Откроется одноименный раздел.

2. Нажмите на кнопку «Зарегистрировать ККТ» и выберите пункт «заполнить параметры заявления вручную».

| Φι | Уважа<br>Обрац<br>зареги<br>опера<br>При э<br>ильтры: | аемые налогоплательщики!<br>цаем ваше внимание, что с<br>истрировать только новые и<br>торов фискальных данных<br>том сведения о старом пар | с помощью Кабинета<br>модели ККТ, осущест<br>ке ККТ в Кабинете кс | контрольно-к<br>гвляющие пер<br>онтрольно-кас | кассовой техники<br>редачу данных в<br>ссовой техники от | вы можете<br>ФНС России через<br>ображаться не будут.               | ~       |            |
|----|-------------------------------------------------------|----------------------------------------------------------------------------------------------------|-------------------------------------------------------------------|-----------------------------------------------|----------------------------------------------------------|---------------------------------------------------------------------|---------|------------|
|    | Дата<br>регистрации<br>в НО                           | Адрес места установки                                                                                                    | PHM -                                                             | Модель                                        | Срок<br>окончания<br>действия ФН                         | Состояние                                                           |         |            |
| << | 🗶 Страница                                            | из 0 🔉 🔊 С 🛓                                                                                                    |                                                                   |                                               | Нет данных                                               | Поместить на страницу:                                              | 5 👻     |            |
|    |                                                       |                                                                                                    |                                                                   |                                               |                                                          | Зарегистрировати<br>заполнить полнить полнить<br>загрузить из файла | • ККТ - | ния вручну |

Откроется «Заявление о регистрации контрольно-кассовой техники».

- 3. На шаге №1 укажите:
  - а) Адрес установки ККТ. Для этого нажмите на кнопку «Выбрать адрес».

| 1 | Подготовка заявления               |                                                         |               |   |
|---|------------------------------------|---------------------------------------------------------|---------------|---|
|   | Адрес установки (применения) ККТ.* | обл. Свердловская, г. Екатеринбург, тракт.<br>Сибирский | Выбрать адрес |   |
|   | Наименование места установки ККТ:* | магазин                                                 |               | × |

- б) Наименование места установки ККТ. Введите наименование точки (магазин, кафе и т.п.) и её фирменное название.
- в) Выберите модель ККТ из предложенного списка (реестр моделей можно посмотреть на сайте ФНС → Иные функции ФНС России → Реестры и проверка контрагентов → <u>Реестр контрольно-кассовой техники</u>).
- г) Укажите заводской номер (если данного номера у вас нет, обратитесь к поставщику ККТ).

| ля этого                                   | о необходимо выбрать модель из таблицы (для удобного                | поиска можно воспользоваться |
|--------------------------------------------|---------------------------------------------------------------------|------------------------------|
| ассовой                                    | м по наименованию). После этого неооходимо ввести зав<br>й техники. | одскои номер контрольно-     |
| Иодель<br>(КТ:                             | вик                                                                 |                              |
| Модель                                     | 6                                                                   | Версия                       |
| вики м                                     | ИИНИ Ф                                                              | 001                          |
| вики п                                     | IРИНТ 57 Φ                                                          | 001                          |
| вики п                                     | IРИНТ 57 ПЛЮС Ф                                                     | 001                          |
|                                            |                                                                     |                              |
| вики п                                     | IРИНТ 80 ПЛЮС Ф                                                     | 001                          |
| вики п<br>Зы выбј                          | іРИНТ 80 ПЛЮС Φ<br>рали: ВИКИ МИНИ Φ, Версия: 001                   | 001                          |
| ВИКИ П<br>Вы выбр<br>Заво,<br>номе         | рали: ВИКИ МИНИ Ф. Версия: 001                                      | 001                          |
| ВИКИ П<br>Зы выбр<br>Заво,<br>номе<br>ККТ: | рали: ВИКИ МИНИ Ф, Версия: 001<br>дской                             | 001                          |

- д) Выберите модель фискального накопителя (реестр моделей можно посмотреть на сайте ФНС → Иные функции ФНС России → Реестры и проверка контрагентов → <u>Реестр фискальных накопителей</u>).
- е) Введите номер фискального накопителя (если данного номера у вас нет, обратитесь к поставщику оборудования).

| ыберите модел<br>ля этого необх<br>ильтром по на<br>рисвоенный из               | ъ фискального накопителя, указанную в эксплуатационной документации.<br>одимо выбрать модель из таблицы (для удобного поиска можно воспьзоваться<br>миенованию). После этого необходимо ввести номер фискального накопителя,<br>готовителем, указанный в эксплуатационной документации. |
|---------------------------------------------------------------------------------|----------------------------------------------------------------------------------------------------|
| Іодель ФН:                                                                      |                                                                                                    |
| Иодель                                                                          |                                                                                                    |
| Пифровальное                                                                    | (криптографическое) средство защиты фискальных данных фискальный накол                                                                                                    |
|                                                                                 |                                                                                                    |
|                                                                                 |                                                                                                    |
| ы выбрали:<br>інных фискаль                                                     | Шифровальное (криптографическое) средство защиты фискальных<br>ный накопитель ФН-1                                                                                                    |
| ы выбрали:<br>анных фискаль                                                     | Шифровальное (криптографическое) средство защиты фискальных<br>ный накопитель ФН-1                                                                                                    |
| ы выбрали:<br>анных фискаль<br>Заводской                                        | Шифровальное (криптографическое) средство защиты фискальных<br>ный накопитель ФН-1                                                                                                    |
| ы выбрали:<br>анных фискаль<br>Заводской<br>номер<br>фискального                | Шифровальное (криптографическое) средство защиты фискальных<br>ный накопитель ФН-1                                                                                                    |
| ы выбрали:<br>анных фискаль<br>Заводской<br>номер<br>фискальногс<br>накопителя: | Шифровальное (криптографическое) средство защиты фискальных<br>ный накопитель ФН-1                                                                                                    |

ж) Укажите, в каком режиме будет использоваться ККТ (см. рис. ниже).

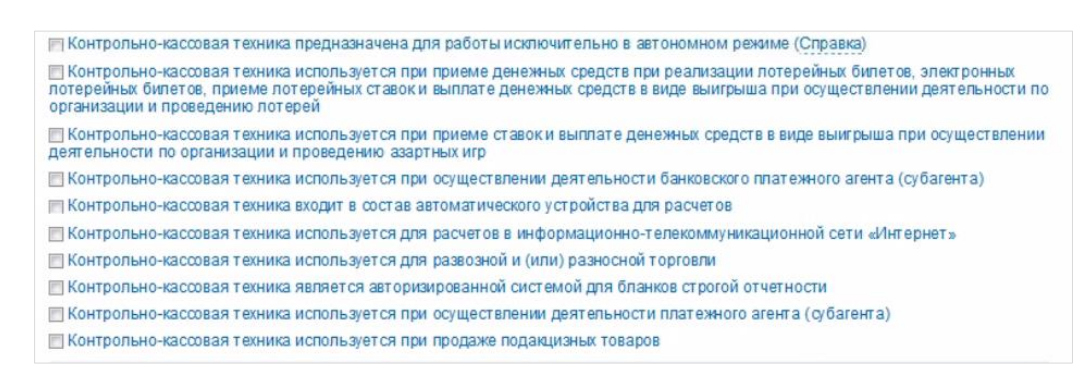

з) В списке «Оператор фискальных данных» выберите ООО «Эвотор ОФД».

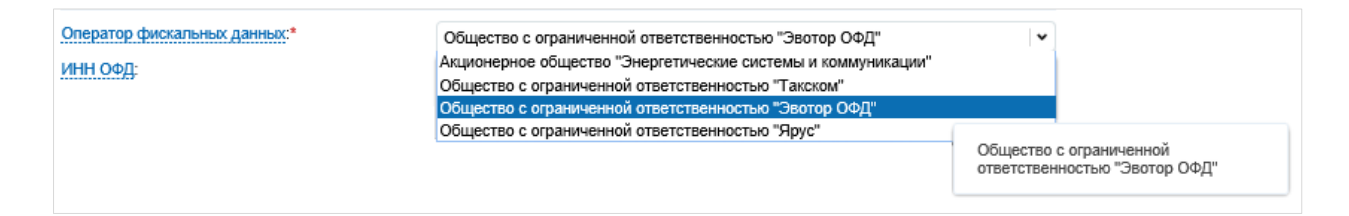

ИНН ОФД заполнится автоматически.

4. На шаге №2 нажмите на кнопку «Подписать и отправить».

| 2 | Формирование и<br>Перед отправкой за<br>налоговый орган мо | отправка<br>иявляния в налоговый орган убедитесь в корректности информации, заполненной в шаге 1. Отправить заявление в<br>жно, нажав на кнопку "Подписать и отправить" |
|---|------------------------------------------------------------|----------------------------------------------------------------------------------------------------|
|   | Просмотреть                                                | Подписать и отправить                                                                                                    |

Заявление о регистрации ККТ отправлено. В результате ФНС присвоит регистрационный номер кассе.

Обратите внимание: после отправки заявления необходимо завершить регистрацию ККТ (т.е. проделать все следующие этапы инструкции) не позднее рабочего дня, следующего за днем получения регистрационного номера ККТ (см. п.6).

5. На шаге №3 отслеживайте статус заявления. Для этого перейдите по ссылке «Информация о документах, направленных в налоговый орган».

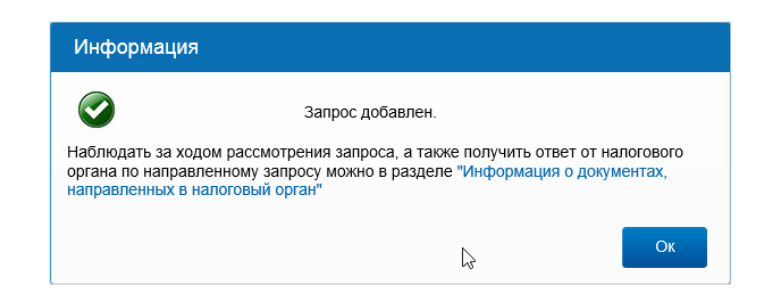

6. Как только в столбце «Состояние» отобразится статус «Присвоен Регистрационный номер ККТ» (см. рис. ниже), завершите регистрацию ККТ.

|    | Уваж<br>Обра<br>зарег<br>опера<br>При з | аемые налогоплательщики<br>щаем ваше внимание, что о<br>истрировать только новые<br>аторов фискальных данных<br>том сведения о старом пар | I<br>с помощью Кабинета<br>модели ККТ, осущест<br>ке ККТ в Кабинете ко | контрольно-к<br>вляющие пер<br>нтрольно-кас | ассовой техник<br>редачу данных і<br>совой техники ( | и вы можете<br>в ФНС России через<br>отображаться не будут. |       |
|----|-----------------------------------------|----------------------------------------------------------------------------------------------------|------------------------------------------------------------------------|---------------------------------------------|------------------------------------------------------|-------------------------------------------------------------|-------|
| ΨИ | лыры.                                   |                                                                                                    |                                                                        |                                             |                                                      |                                                             | ×     |
|    | Дата<br>регистрации<br>в НО             | Адрес места установки                                                                                                    | PHM 🗸                                                                  | Модель                                      | Срок<br>окончания<br>действия ФН                     | Состояние                                                   |       |
|    |                                         | 66 - Свердловская область,<br>620100, г. Екатеринбург,<br>тракт. Сибирский, д.49                                                          | 0000 0029 000 3611                                                     | ВИКИ МИНИ<br>Ф версия                       |                                                      | Присвоен Регистрационный<br>номер ККТ                       | i 🍺   |
| ~  | 🕻 Страница                              | 1 из 1 🔪 🔊 С 🛓                                                                                                    | Дл<br>Вс ин                                                            | я просмотра де<br>формации по Кі            | тальной<br>КТ кликните по PI                         | нм нестить на страницу:                                     | 5 🗸   |
|    |                                         |                                                                                                    |                                                                        |                                             |                                                      | Зарегистрировать                                            | ККТ - |

## Для этого:

- а) На кассовом аппарате сформируйте и распечатайте отчет о регистрации (или фискализации). Как это сделать, читайте в инструкции производителя касс. Для отчета понадобится Регистрационный номер ККТ (он отображен в столбце РНМ на рис. выше).
- б) Вернитесь в личный кабинет налогоплательщика на шаг №3 (рис. выше). В столбце РНМ, нажмите на регистрационный номер. Откроется карточка ККТ, содержащая регистрационные данные кассы (рис. ниже). Нажмите «Завершить регистрацию».

| Модель ККТ:                             | АТОЛ 30Ф версия 061                                                                              |
|-----------------------------------------|--------------------------------------------------------------------------------------------------|
| Заводской номер ККТ:                    | 00106107851471                                                                                   |
| Регистрационный номер ККТ:              | 0000 0304 4500 0264                                                                              |
| Модель фискального накопителя:          | Шифровальное (криптографическое) средство защиты<br>фискальных данных фискальный накопитель ФН-1 |
| Заводской номер фискального накопителя: | 8710000100103145                                                                                 |
|                                         | Завершить регистрацию                                                                            |

в) Откроется окно, в котором укажите данные из отчета о регистрации по ККТ, напечатанном при фискализации кассы. Нажмите «Подписать и отправить».

| Количество попыток ввода ФП для проверки:   | 20             |         |       |
|---------------------------------------------|----------------|---------|-------|
| Дата, время получения фискального признака* | 23.01.2017     | ĪĪĪ     | 16:31 |
| Номер фискального документа:*               | 1              |         |       |
| Фискальный признак <sup>*</sup>             | 0055471322     |         |       |
| одсказка по заполнению отчета               | Подписать и от | править | ,     |

7. На вкладке «Список документов, направленных в налоговый орган» можно распечатать карточку регистрации ККТ.

| Список документов,    | лисок документов, направленных в налоговый орган |                  |                          |                             |          |                       | 22       |
|-----------------------|--------------------------------------------------|------------------|--------------------------|-----------------------------|----------|-----------------------|----------|
| Показывать: Новые Все |                                                  |                  |                          |                             |          |                       |          |
|                       | Заявление (запрос, сообщение)                    |                  |                          |                             |          | Статус заявления      |          |
| Наименован            | ие                                               | Дата приема 👻    | Регистрационный<br>номер | Дата<br>регистрации<br>в НО | Документ |                       | Документ |
| Отчет о регистра      | ии ККТ                                           | 01.12.2016 16:10 |                          | Ν                           | 210      | Документ<br>обработан | PDE      |

Карточка будет подписана усиленной квалифицированной подписью налоговой и содержать дату регистрации в налоговом органе.

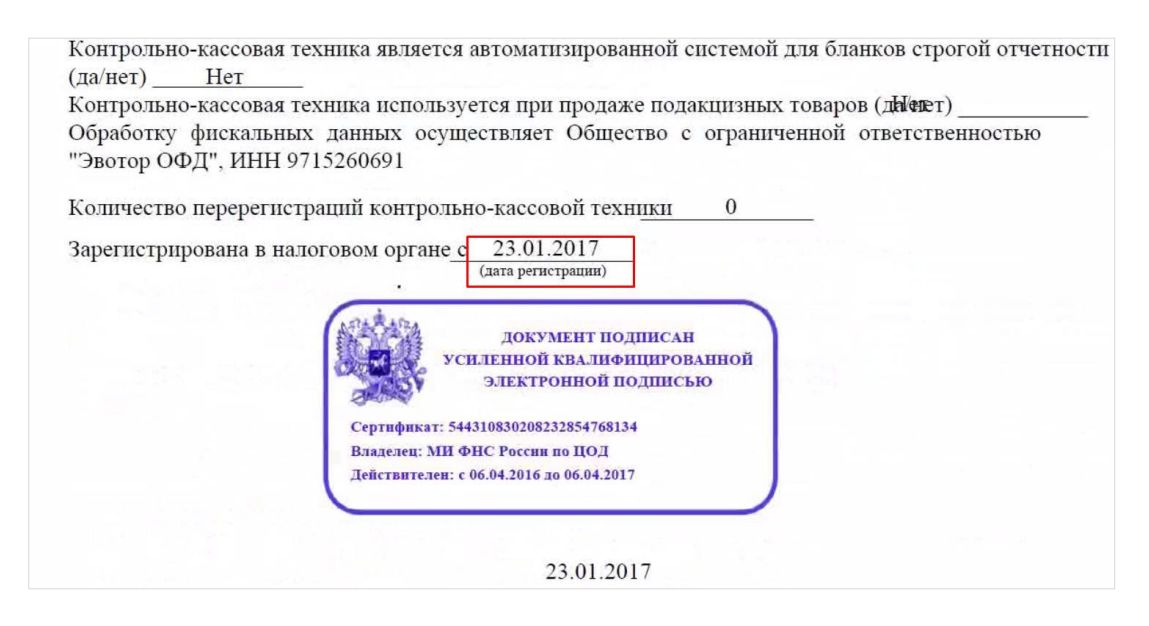

Регистрация ККТ в ФНС завершена. Теперь ККТ нужно подключить к сервису ОФД, только после этого фискальные данные будут передаваться в ФНС.